## Le Guide Ecole de Conduite

# Mode d'emploi de la création du compte professionnel ANTS

Ministère de l'Intérieur

Version 1 du 15/09/2017

## **Comment créer son compte professionnel ANTS?**

## La création du compte professionnel est <u>gratuite</u> à partir du lien suivant : <u>https://ants.gouv.fr/monespace/s-inscrire</u>

Pour créer le compte professionnel ANTS, il est possible de suivre la démarche détaillée ci-dessous.

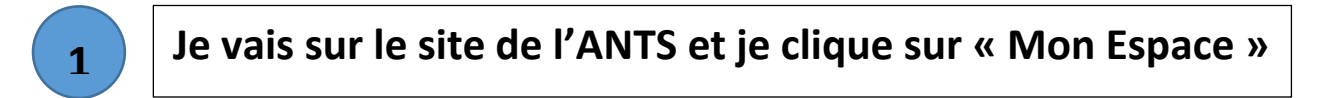

#### https://ants.gouv.fr/

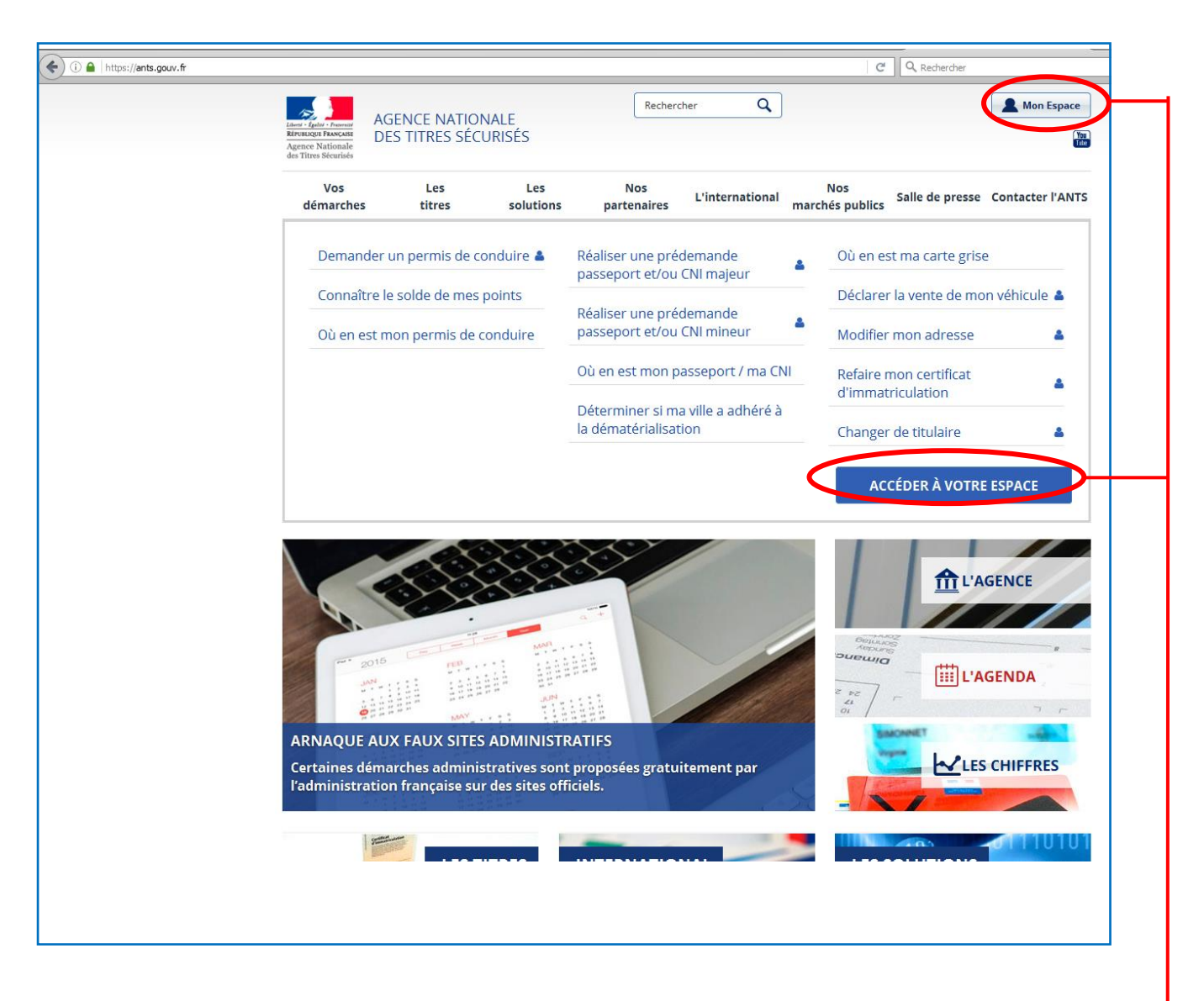

Seul le site officiel de l'ANTS permet de réaliser les demandes de Permis de Conduire. Attention aux sites frauduleux !

Je clique sur l'un ou l'autre pour créer mon compte

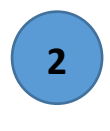

## Je complète la rubrique « Je crée un compte » en renseignant les informations demandées

| Vos<br>démarches            | Les<br>titres | Les        | Nos                 | L'international | Nos<br>marchés publics          | Salle de presse           | Contacter l'ANT |
|-----------------------------|---------------|------------|---------------------|-----------------|---------------------------------|---------------------------|-----------------|
|                             |               | Solutions  | partenanes          |                 | marches publics                 |                           |                 |
|                             | ace           |            |                     |                 | DENTIFIE                        |                           |                 |
|                             |               | JE POSSI   | EDE DEJA UN G       | .OMPTE, JE M'I  | DENTIFIE                        |                           |                 |
| Avec mon ide                | entifiant ANT | S          |                     | ou Connect      | Avec France<br>tez-vous simplem | eConnect                  | Connect         |
| Identifiant *               |               | **         | Champs obligatoires |                 | ,<br>                           |                           |                 |
|                             |               | b.         | antifiant aubliá 2  |                 | S'ider<br>Franc                 | ntifier avec<br>ceConnect |                 |
| Mot de passe *              |               | 10         |                     |                 | <b>?</b> Qu'est-ce que          | FranceConnect?            |                 |
|                             |               | Motio      | de passe oublié ?   |                 |                                 |                           |                 |
|                             |               | ME COI     | NNECTER             |                 |                                 |                           |                 |
|                             |               |            |                     |                 |                                 |                           |                 |
|                             |               |            | JE CRÉE U           | IN COMPTE       |                                 |                           |                 |
| En remplissa                | nt les champ  | s suivants |                     | Créanna         | Avec Franc                      | eConnect                  |                 |
| le suis *                   |               | */)        | Champs obligatoires | Creez Vo        | otre compte en T                | CIIC AVEC FRANCE          | econnect        |
|                             |               |            | •                   |                 | S'ider<br>Franc                 | ntifier avec<br>ceConnect |                 |
| Nom de famille <sup>4</sup> |               |            |                     |                 | ? Qu'est-ce que                 | FranceConnect ?           |                 |
| <b>.</b>                    |               |            |                     |                 | _                               |                           |                 |
| Prenom *                    |               |            | ]                   | Pourau          | oi créer <u>un comp</u>         | te?                       |                 |
|                             |               |            |                     | , oui qu        |                                 |                           |                 |

Je sélectionne dans la liste déroulante « Je suis <u>Ecole de Conduite</u> »

| - |
|---|
|   |
|   |
| ▰ |
| _ |

#### JE CRÉE UN COMPTE

| En remplissant les champs suivants                                                     | Avec FranceConnect                                                                                                    |
|----------------------------------------------------------------------------------------|----------------------------------------------------------------------------------------------------|
| *: Champs obligatoires                                                                 |                                                                                                    |
| Ecole de conduite                                                                      | S'identifier avec<br>FranceConnect                                                                                                    |
|                                                                                        | ? Qu'est-ce que FranceConnect ?                                                                                                    |
| Prénom *                                                                               | Pourquoi créer un compte ?                                                                                                    |
| Adresse mél *                                                                          | La création d'un compte "usager" vous permet<br>d'effectuer une demande en ligne pour le permis de                                                                                              |
| Raison sociale *                                                                       | biométrique et/ou CNI, une demande de duplicata<br>de certificat d'immatriculation.                                                                                                    |
|                                                                                        | Comment ça se passe ?<br>Vous complétez les différents champs demandés et                                                                                                    |
| Numéro d'agrément Auto-École *                                                         | validez votre demande de création de compte en<br>cliquant sur le bouton "Créer mon compte".                                                                                                    |
| Numéro de la voie *                                                                    | Vous recevrez un 1er mel vous demandant d'activer<br>votre compte, en cliquant sur un lien : vous aurez un<br>dernier formulaire à remplir afin de choisir, entre autre,<br>votre mot de passe. |
| Extension (Ex : Bis, Ter, etc.)                                                        | Après avoir rempli ce formulaire, <b>vous serez</b><br>directement connecté à votre compte. Vous pourrez<br>commencer vos démarches en ligne.                                                   |
| Sélectionnez une extension de voie                                                     | En parallèle, vous recevrez un <b>second mel</b> vous<br>indiquant l'identifiant qui vous a été attribué. <b>Avec cet</b>                                                                       |
| Type de voie (Ex : avenue, boulevard, etc.) * Sélectionnez un type de voie             | identifiant et le mot de passe que vous avez choisi,<br>vous pourrez accéder à votre compte pour                                                                                                |
| Nom de la voie *                                                                       | eventuellement realiser une autre demarche, ou<br>compléter une démarche entamée.                                                                                                    |
| Complément d'adresse                                                                   |                                                                                                    |
|                                                                                        | Il faut inscrire le captcha tel qu'il                                                                                                    |
| Code Postal *     Commune *       Sélectionnez une commune                             | <b>s'affiche sur l'image.</b> Un message d'erreur s'affichera s'il n'est pas                                                                                                    |
| GANHIMZ 2 -                                                                            | retranscrit correctement, vous pourrez<br>alors inscrire le nouveau captcha généré<br>automatiquement.                                                                                          |
|                                                                                        | Avant de valider la création du compte                                                                                                    |
| J'accepte les conditions générales d'utilisation et les règles de<br>confidentialité * | professionnel en cliquant sur « Créer mon espace », il faut accepter les conditions                                                                                                    |
| CRÉER MON ESPACE                                                                       | générales d'utilisation du site.                                                                                                    |
| 1                                                                                      |                                                                                                    |
|                                                                                        |                                                                                                    |

Vous ne pouvez pas créer un compte professionnel avec une adresse électronique déjà utilisée pour un autre compte ANTS. Chaque compte ANTS doit être associé à une adresse électronique.

Il faut inscrire le **numéro d'agrément Ecole de conduite Rafael**. Si le numéro est utilisé pour un compte professionnel déjà existant, vous ne pourrez pas le réutiliser pour créer un 2<sup>ème</sup> compte

| AG                                                                   | ENCE NATIONAL      | E DES TITRES SÉCU       | RISÉS Reche        | rcher  | ٩                                                       |                                                                                                    |                                                                                          | A Mon Es                       |
|----------------------------------------------------------------------|--------------------|-------------------------|--------------------|--------|---------------------------------------------------------|----------------------------------------------------------------------------------------------------|------------------------------------------------------------------------------------------|--------------------------------|
| Éguini Française<br>IQUE Française<br>res Nationale<br>res Sécurisés |                    |                         |                    |        |                                                         |                                                                                                    |                                                                                          |                                |
| Vos<br>lémarches                                                     | Les<br>titres      | Les<br>solutions        | Nos<br>partenaires | L'inte | rnational                                               | Nos<br>marchés publics                                                                                    | Salle de presse                                                                          | Contacter l'                   |
| on Esp                                                               | bace               |                         |                    |        |                                                         |                                                                                                    |                                                                                          |                                |
|                                                                      |                    |                         | JE CRÉE            | UN COI | ИРТЕ                                                    |                                                                                                    |                                                                                          |                                |
|                                                                      |                    |                         |                    |        |                                                         | Avec Fran                                                                                                 | ceConnect                                                                                |                                |
| Succès !<br>Un mél d'activation                                      | on de votre compte | vient de vous être envo | X<br>lyé.          | ou     | Créez vo                                                | otre compte en 1                                                                                          | clic avec France                                                                         | eConnect                       |
|                                                                      |                    |                         |                    |        |                                                         | Qu'est-ce qu                                                                                              | ntifier avec<br>ceConnect                                                                |                                |
|                                                                      |                    |                         |                    |        | Pourqu                                                  | oi créer un com                                                                                           | ote?                                                                                     |                                |
|                                                                      |                    |                         |                    |        | La créat<br>d'effectu<br>de conc<br>biométu<br>de certi | ion d'un compte "u<br>uer une demande d<br>luire, unepré-dema<br>rique et/ou CNI, u<br>ficat d'immatricul | usager" vous perm<br>en ligne pour le p<br>ande de passepor<br>ne demande de d<br>ation. | net<br>ermis<br>rt<br>uplicata |
|                                                                      |                    |                         |                    |        | Comm                                                    | ent ça se passe ?                                                                                         |                                                                                          |                                |
|                                                                      |                    |                         |                    |        | Vous co<br>validez<br>cliqu <u>an</u> t                 | mplétez les différe<br>votre demande de<br>t sur le bouto <u>n "Cro</u>                                   | nts champs dema<br>création de comp<br>éer mon com <u>pte".</u>                          | ndés et<br>te en               |
|                                                                      |                    |                         |                    |        | Vous re                                                 | <b>cevrez un 1er mel</b><br>mote, en cliquant                                                             | vous demandant<br>sur un lien : vous                                                     | d'activer<br>aurez             |

Une fois que mes informations sont correctement renseignées et que j'ai validé, la page suivante s'affiche. Elle indique l'envoi d'un courrier électronique à l'adresse électronique précédemment déclarée. Ce courrier électronique me permet d'activer mon compte professionnel ANTS.

<u>Attention il faut activer le compte professionnel dans un délai de 24h</u>, si le compte n'est pas activé dans ce délai, il faudra recommencer la démarche.

4

## J'ouvre le courrier électronique envoyé par l'ANTS et je clique sur le lien proposé pour définir mon mot de passe

#### Le courrier électronique se présente comme ci-dessous :

| NOUVEAU MESSAGE                                                                       | Principale                                                                                                    | 💒 Réseaux sociaux                                                                                                    | Promotions                                                                                                    | +                                                                                                    |                   |    |       |
|---------------------------------------------------------------------------------------|----------------------------------------------------------------------------------------------------|----------------------------------------------------------------------------------------------------|----------------------------------------------------------------------------------------------------|----------------------------------------------------------------------------------------------------|-------------------|----|-------|
| Boite de réception (1)<br>Messages suivis<br>Messages envoyés<br>Brouillons<br>Plus • | 🗌 🛣 no-reply                                                                                                    | Sites ANTS : confirmez votre com                                                                                                    | pte - Agence Nationale des Titres Sécurisés                                                                                                    | s Bonjour, Plus qu'une seule étape pour activer votre compte et ainsi profit                                                                            | fiter de tous les |    | 09:54 |
|                                                                                       | Sites ANTS : co                                                                                                    | nfirmez votre compte                                                                                                    | Boîte de réception x                                                                                                    |                                                                                                    | ē                 | 7  |       |
|                                                                                       | no-reply@an<br>À moi ₪                                                                                                    | ts.gouv.fr                                                                                                    |                                                                                                    | 09:54 (II y a 4 minutes) 📩                                                                                                    | *                 | •  |       |
|                                                                                       | Läens - Egelin - Fra<br>Rérussione Fran<br>Agence Natio<br>des Titres Sécu                                                     | AGENCE NA<br>CASE<br>DES TITRES S                                                                                                    | TIONALE<br>SÉCURISÉS                                                                                                    |                                                                                                    |                   |    |       |
|                                                                                       | Bonjour,<br>Plus qu'une s<br>Cliquez sur le<br>https://ants.g<br>* Attention, s<br>* Une fois vo<br>Cordialemer<br>L'Agence Na | eule étape pour activer votre d<br>e lien ci-dessous pour confirme<br>ouv.fr/monespace/activer/6b48<br>ans connexion de votre part da<br>tre compte activé, vous recevre<br>t,<br>tionale des Titres Sécurisés<br>gouy fr/ | compte et ainsi profiter de to<br>er votre adresse électronique<br>38b9250e988405886fdd0f0<br>ans les 24h le compte sera s<br>ez par courriel votre identifia | us les services pratiques du site <u>https://ants.gou</u><br>e et définir votre mot de passe :<br><u>da6deb/3058844</u><br>upprimé.<br>nt de connexion. | <u>v.fr</u> .     |    |       |
| · Le                                                                                  | e courrier électror                                                                                                    | gouv.fr/<br>nique envoyé par le s                                                                                                    | ite de l'ANTS donne                                                                                                    | e accès à un lien (en bleu) perme<br>e conduite                                                                                                    | ettant            | de |       |

Il est nécessaire de créer ce mot de passe dans les 24h, à défaut le compte sera automatiquement supprimé et il faudra recommencer la démarche.

5

Je définis mon mot de passe et ma réponse personnelle à la question secrète que j'ai sélectionnée.

|                                                                                                    | AGENCE NATIONALE DES TITRES SÉCURISÉS        | Recherche | er <b>C</b> | L I                           | 🗱 Se déconnecter   | Mon Espace       |
|----------------------------------------------------------------------------------------------------|----------------------------------------------|-----------|-------------|-------------------------------|--------------------|------------------|
| Liberté - Égelité - Fraternité<br>RÉPUBLIQUE FRANÇAISE<br>Agence Nationale<br>des Titres Sécurisés |                                              |           | ł           | Bienvenue <b>oriane leroy</b> |                    | You<br>Trie      |
| Bienv                                                                                              | enue                                         |           |             |                               |                    |                  |
| <b>oriane lero</b><br>Dernière conn                                                                | <b>y</b><br>exion : 08/09/2017 9:54          |           |             |                               |                    |                  |
|                                                                                                    | vo                                           | US Y ÊTES | S PRESQUE   | !                             |                    |                  |
| Veuillez                                                                                           | compléter le formulaire ci-dessous:          |           |             |                               |                    |                  |
| Sexe *                                                                                             | me Homme                                     |           |             |                               |                    |                  |
| Mot de pas                                                                                         | se *                                         |           | Confirmez l | e mot de passe *              |                    |                  |
|                                                                                                    |                                              |           |             |                               |                    |                  |
| Question s                                                                                         | ecrète *                                     |           | Réponse à v | otre question secre           | ète *              |                  |
| Quel est le p                                                                                      | rénom de votre père ?                        |           |             |                               |                    |                  |
|                                                                                                    |                                              |           |             |                               | ME CON             | NECTER           |
|                                                                                                    |                                              |           |             |                               |                    |                  |
| L'école de                                                                                         | e conduite choisit librement son n           | not de p  | asse. Ce    |                               | V                  | /                |
| profession                                                                                         | inel.                                        | er au     | compte      | Ur                            | ne fois mes don    | nées renseignées |
| profession                                                                                         |                                              |           |             | cli                           | que sur « Me c     | onnecter » pour  |
| Le mot d                                                                                           | e passe doit respecter certaines             | conditio  | ons pour    | fin                           | aliser la création | on du compte.    |
| assurer ur                                                                                         | i certain niveau de securite. <b>Il doit</b> | contenir  | .:          |                               |                    |                  |
| - Er                                                                                               | itre 8 et 12 caractères                      |           |             |                               |                    |                  |
| - De                                                                                               | es caractères spéciaux (@, !, ?)             |           |             |                               |                    |                  |
| - De                                                                                               | es majuscules ET minuscules                  |           |             |                               |                    |                  |
| - De                                                                                               | es chiffres                                  |           |             |                               |                    |                  |
|                                                                                                    |                                              |           |             |                               |                    |                  |

Il est demandé de sélectionner une question secrète parmi celles proposées dans la liste déroulante.

Ma réponse personnelle me permettra de m'identifier si je perds ou j'oublie mon mot de passe.

Je reçois un courrier électronique confirmant la création de mon compte professionnel. Ce courriel m'attribue l'identifiant de mon compte professionnel.

6

| NOUVEAU MESSAGE                          |                                                                           | Principale                                                                                                    | :           | Réseaux sociaux                                               |        | Promotions                       | +                             |      |       |
|------------------------------------------|---------------------------------------------------------------------------|----------------------------------------------------------------------------------------------------|-------------|---------------------------------------------------------------|--------|----------------------------------|-------------------------------|------|-------|
| Boîte de réception (1<br>Messages suivis | )                                                                         | no-reply                                                                                                    | Site        | es ANTS : confirmation d'inscription                          | - Agei | nce Nationale des Titres Sécuris | sés Voilà vous êtes inscrit : | !    | 09:59 |
| Messages envoyés<br>Brouillons           |                                                                           | no-reply                                                                                                    | Site        | es ANTS : confirmez votre compte - Ag                         | ence N | Nationale des Titres Sécurisés B | sonjour, Plus qu'une seule e  | I    | 09:54 |
| Sites                                    | ANT                                                                       | S : confirmation d'inscrip                                                                                                    | tior        | Boîte de réception x                                          |        |                                  |                               | ÷    | • 🛛   |
|                                          | <b>no-rep</b><br>À moi                                                    | oly@ants.gouv.fr<br>▼                                                                                                    |             |                                                               |        | 09:59 (II y a                    | a 5 minutes) ☆                | *    | Ŧ     |
|                                          | Liberti<br>Réput<br>Ages<br>des T                                         | AGENCEN<br>BLIQUE FRANÇAISE<br>nee Nationale<br>Titres Sécurisés                                                                                                    | NAT<br>S SI | FIONALE<br>ÉCURISÉS                                           |        |                                  |                               |      |       |
|                                          | Voilà<br>Vous<br>• htt<br>• htt<br>• htt<br>avec<br>Cord<br>L'Ag<br>https | a vous êtes inscrit sur <u>https://ants.gc</u><br>s pouvez accéder à votre espace et<br>tps://ants.gouv.fr<br>tps://passeport.ants.gouv.fr<br>tps://permisdeconduire.ants.gouv.fr<br>tps://immatriculation.ants.gouv.fr<br>votre identifiant : oleroy928 et le r<br>tialement,<br>ence Nationale des Titres Sécurisé<br>s://ants.gouv.fr/ | t profi     | iter de toutes les fonctionnal<br>e passe que vous avez défir | ités s | sur les sites de l'ANTS :        |                               |      |       |
| L                                        | e 2èm                                                                     | ne courrier électronique e                                                                                                    | nvoy        | vé par le site de l'Al                                        | NTS    | confirme l'inscrip               | otion <b>et me d</b>          | onne |       |
| <u>   </u>                               | Identi                                                                    | liant de mon compte profes                                                                                                    | sior        | nnel.                                                         |        |                                  |                               |      |       |

Je peux désormais me connecter à tout moment à mon compte professionnel ANTS grâce à mon identifiant (donné par mail) et le mot de passe personnel que j'ai défini.

Je peux désormais me connecter sur mon compte professionnel Ecole de conduite et créer mes premières demandes en ligne !

| Liberd - Haltit - Protocale<br>Réfruitance: Francasse<br>Agence Nationale<br>des Titres Sécurisés | AGENCE NATIONALE<br>DES TITRES SÉCURISÉS | 5                | Recherch           | her Q           |                        |                 | Mon Espace       |
|---------------------------------------------------------------------------------------------------|------------------------------------------|------------------|--------------------|-----------------|------------------------|-----------------|------------------|
| Vos<br>démarches                                                                                  | Les<br>titres                            | Les<br>solutions | Nos<br>partenalres | L'International | Nos<br>marchés publics | Salle de presse | Contacter l'ANTS |

#### JE POSSÈDE DÉJÀ UN COMPTE, JE M'IDENTIFIE Avec mon identifiant ANTS Avec FranceConnect (ou) Connectez-vous simplement avec FranceConnect \* : Champs obligatoires Identifiant \* S'identifier avec oleroy928 FranceConnect Identifiant oublié ? Mot de passe \* Qu'est-ce que FranceConnect ? ..... Mot de passe oublié ? ME CONNECTER Bienvenue MES DONNÉES PERSONNELLES MES MESSAGES MES DOCUMENTS 3 5 0 1 Dossiers en attente de Dossiers à traiter Dossiers rejetés Brouillon validation usager **MES DÉMARCHES EN COURS** Q Commencer une demande Rechercher dans la liste Date de Date de Prénom Nom Numéro création mise à jour Etat Actions 2807 19/05/2017 19/05/2017 Brouillon 🗸 🗸 Modifier RENAUD 92120170412142448776919 ERIC 12/04/2017 12/04/2017 Vérification des images Consulter 🗸 🔍 Ok Isidore,Lucien 92120170411173023343552 11/04/2017 18/05/2017 Rejet par l'instruction Transférer - Ok Lautréamont 92120170504161435570258 04/05/2017 05/05/2017 En cours d'instruction maria dolores Consulter Ok testdix jcdix 2936 02/06/2017 02/06/2017 Brouillon Modifier

### Mon Espace

7